## How To Delete Purchase Orders

Here are the steps on how to delete purchase orders:

- 1. Open an existing Purchase Order record.
- 2. Click Delete button.
- 3. A warning message will prompt telling that you are about to delete the purchase order. Click Yes to continue.

|             | Attachments (0) Comments (0) Auc | dit Log (1)                                                |                             |                        |         |                              |             |          |         |
|-------------|----------------------------------|------------------------------------------------------------|-----------------------------|------------------------|---------|------------------------------|-------------|----------|---------|
| Vendor      | Cracked Mug                      | racked Mug v Ship From: Cracked Mug v Contact: Cracked Mug |                             |                        |         | <ul> <li>Purchase</li> </ul> | e No: PO-13 |          |         |
| Date:       | 02/09/2016                       |                                                            |                             |                        |         | ✓ Order N                    | 0:          |          |         |
| Terms       | Due on Receipt                   | *                                                          |                             |                        |         | Currence                     | y: USD      |          |         |
| Order Statu | us: Open                         |                                                            |                             |                        |         | ✓ Reference                  | :e:         |          |         |
| + Insert    | Q Open Q Tax Details 🗙 Remo      | ve                                                         |                             |                        |         |                              |             |          |         |
| Item N      | No. Contract Descrip             | otio                                                       |                             |                        | ceived  | Discou                       | lost Tax    | Total    | Additio |
| Coffee      | e Coffee                         | Be                                                         |                             |                        | 0       | 0%                           | 2.80 0.00   | 1,400.00 |         |
|             |                                  |                                                            | iRelv i21                   |                        | 0       | 0%                           | 0.00 0.00   | 0.00     |         |
|             |                                  | Are                                                        | you sure you want to delete | this record?           |         |                              |             |          |         |
|             |                                  |                                                            | Yes No                      |                        |         | _                            |             |          |         |
|             |                                  | Item: Soyl                                                 | oeans - Soybeans            | Approval               |         |                              | Subtotal:   |          | 1,400.0 |
| Ship From:  | United States                    | On Hand:                                                   | 0.00 On Order (PO):         | 0.00 Require Approval: | Status: |                              | Shipping:   |          |         |
| Ship From:  |                                  | Committed:                                                 | 0.00 Back Order:            |                        |         |                              | Tax:        |          |         |
| Ship From:  |                                  |                                                            |                             | Approval Notes:        |         |                              | T 1 1       |          |         |

4. Selected purchase order will now be deleted.

Note: Purchase Order with 'Open' order status are the only ones that can be deleted. If you wish to delete 'Pending' purchase orders, you have to delete the associated Inventory Receipt first.

Here are the steps on how to delete purchase orders:

- 1. Open an existing Purchase Order record.
- 2. Click Delete button.
- 3. A warning message will prompt telling that you are about to delete the purchase order. Click Yes to continue.

| iRe | iRely i21                           |             |  |  |  |  |
|-----|-------------------------------------|-------------|--|--|--|--|
| ?   | Are you sure you want to delete the | his record? |  |  |  |  |
|     | Yes No                              |             |  |  |  |  |

4. Selected purchase order will now be deleted.

Note: Purchase Order with 'Open' order status are the only ones that can be deleted. If you wish to delete 'Pending' purchase orders, you have to delete the associated Inventory Receipt first.